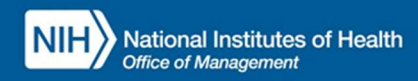

# INTEGRATED TIME AND ATTENDANCE SYSTEM (ITAS):

# MULTIPLE ROLES SET REMOTE ELIGIBILITY FOR A USER

Role: Leave Approving Official, Admin Officer, Timekeeper

# **LOGGING IN**

To log into the Integrated Time and Attendance system (ITAS) go to <u>https://itas.nih.gov</u>. Click the login button, use your PIV card and pin. If you are exempt from using your PIV card, click the non-PIV login page link.

# SETTING REMOTE FOR A NEW USER

Multiple roles are included in the full flow regarding setting up a new user for Remote. As a pre-requisite, an AO must have created the new employee, populated necessary information (e.g. Payroll, Tour of Duty), and created Leave Balances and a Timecard for the current pay period. Once completed, the LAO can set Remote eligibility (steps below), and then an AO/TK can set Remote hours on the Timecard (steps further below).

## SETTING REMOTE ELIGIBILITY FOR A NEW USER

As an LAO, a user can be designated as a 'Remote' employee via the 'Manage Telework' module.

### MANAGE TELEWORK

- I. Ensure 'Approving Official' role is active.
- 2. Click 'Manage Telework'.
- 3. For an employee, click 'Telework Details' button.
- 4. Enter 'Start Date' and 'Expiration Date'.
- 5. From 'Status' dropdown, select 'Eligible for Remote', see "Figure 1".
- 6. Click OK button.
- 7. Click OK on confirmation page.
- 8. In 'Manage Telework' screen, visually verify that the user is now showing a status of 'Eligible for Remote', the type will also show 'Remote', see "Figure 2".

| Approving Official<br>Hopper, Grace M.                                                                                                  | NIH) ITAS Integrated Time and Attendance System                                                                                                    | 2 AN |  |  |  |  |  |  |  |  |  |  |  |
|----------------------------------------------------------------------------------------------------|----------------------------------------------------------------------------------------------------|------|--|--|--|--|--|--|--|--|--|--|--|
| Approve Leave<br>Approve Timecards                                                                                                    | Employee: Alken, Howard H                                                                                                    |      |  |  |  |  |  |  |  |  |  |  |  |
| <ul> <li>Approve for</li> <li>Approve Tours</li> <li>Designate Alternates</li> </ul>                                                    | Manage Telework/Remote Details                                                                                                    |      |  |  |  |  |  |  |  |  |  |  |  |
| <ul> <li>Manage Telework</li> <li>Approve Telework</li> <li>Approve Telework Tour</li> </ul>                                            | Current Status: Eliaible for Ad hoc Telework                                                                                                    |      |  |  |  |  |  |  |  |  |  |  |  |
| <ul> <li>Reports</li> <li>ITAS Messages</li> </ul>                                                                                      | Start Date 01/07/2024 Expiration Date 12/14/2024 Termination Date                                                                                                    |      |  |  |  |  |  |  |  |  |  |  |  |
| Change Role:<br>>Employee<br>>Timokepee:<br>>Jadmin Officer<br>>JAdmin Officer<br>>JAB Administration<br>>Admin ITAS<br>>Help<br>>Close | Type Ad hoc Status Eligible for Ad hoc Televork Status Eligible for Ad hoc Televork Status Eligible for Agular Televork Status Eligible for Adhoc and Regular Televork Grav Eligible for Adhoc and Regular Televork Const Eligible Endoyce Declined to Televork Const Eligible Eased on Coduct Ineligible Based on Coduct Ineligible Based on Performance Instructions Eligible for Remote Regular delidis are marked with an adkrisk (*) The Espiration Date and hos intered to be less than 1 year after the Start Date. The Espiration Date can be intered to be less than 1 year after the Start Date. The Espiration Date can be intered to be less than 1 year after the Start Date. The Espiration Date can be intered to be less than 1 year after the Start Date. |      |  |  |  |  |  |  |  |  |  |  |  |
|                                                                                                    | Type over or change the selection of any field.<br>Click the CX button to validate and save the entered information.<br>Click the Reset button to disregation of undinges and re-display the screen.<br>Fields in error are marked with an exclamation mark (b). The error message at the top of the screen refers to the first field in error.                                                                                                    |      |  |  |  |  |  |  |  |  |  |  |  |

Figure 1: Manage Telework/Remote Details screen shows Dropdown for 'Eligible for Remote'

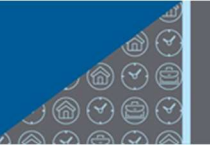

| Approving Official<br>Hopper, Grace M.                                            | <b>NIH</b> ITAS Integrated Time | and Attendance   | e System                                 |                    |            |                 | 8                |  |  |  |  |  |  |  |  |
|-----------------------------------------------------------------------------------|---------------------------------|------------------|------------------------------------------|--------------------|------------|-----------------|------------------|--|--|--|--|--|--|--|--|
| <ul> <li>Approve Leave</li> <li>Approve Timecards</li> <li>Approve for</li> </ul> | Manage Telework/Remote          |                  |                                          |                    |            |                 |                  |  |  |  |  |  |  |  |  |
| Approve Tours     Designate Alternates                                            | Employee                        | Telework Details | Status                                   | Туре               | Start Date | Expiration Date | Termination Date |  |  |  |  |  |  |  |  |
| Manage Telework                                                                   | Aaberg, Amanda A                | Telework Details | Eligible for Regular Telework            | Regular            | 01/18/2024 | 12/14/2024      | N/A              |  |  |  |  |  |  |  |  |
| Approve Telework                                                                  | Abassi, Andrea                  | Telework Details | Eligible for Ad hoc Telework             | Ad hoc             | 01/02/2024 | 12/14/2024      | N/A              |  |  |  |  |  |  |  |  |
| Approve Telework Tour                                                             | Abington, Tiffany               | Telework Details | Eligible for Ad hoc Telework             | Ad hoc             | 01/31/2024 | 12/24/2024      | N/A              |  |  |  |  |  |  |  |  |
| Reports ITAS Messages                                                             | Abrishami, Claire               | Telework Details | Eligible for Ad hoc and Regular Telework | Ad hoc and Regular | 01/08/2024 | 12/29/2024      | N/A              |  |  |  |  |  |  |  |  |
| Change Role:                                                                      | Acosta, Tonya                   | Telework Details | Eligible for Ad hoc and Regular Telework | Ad hoc and Regular | 01/29/2024 | 12/12/2024      | N/A              |  |  |  |  |  |  |  |  |
| Employee     Timekeeper                                                           | Ahmad, Efi                      | Telework Details | Undetermined                             | N/A                | N/A        | N/A             | N/A              |  |  |  |  |  |  |  |  |
| Admin Officer                                                                     | Ahn, Lynn                       | Telework Details | Eligible for Regular Telework            | Regular            | 01/21/2024 | 12/10/2024      | N/A              |  |  |  |  |  |  |  |  |
| ITAS Administration                                                               | Aiken, Howard H                 | Telework Details | Eligible for Remote                      | Remote             | 01/07/2024 | 12/14/2024      | N/A              |  |  |  |  |  |  |  |  |
| <ul> <li>About ITAS</li> <li>Help</li> </ul>                                      | Akespeare, William              | Telework Details | Eligible for Ad hoc Telework             | Ad hoc             | 01/11/2024 | 12/02/2024      | N/A              |  |  |  |  |  |  |  |  |
| ► Close                                                                           | Akiyama, Ann                    | Telework Details | Eligible for Ad hoc and Regular Telework | Ad hoc and Regular | 01/27/2024 | 12/28/2024      | N/A              |  |  |  |  |  |  |  |  |
|                                                                                   | Ali, Sheila                     | Telework Details | Undetermined                             | N/A                | N/A        | N/A             | N/A              |  |  |  |  |  |  |  |  |
|                                                                                   | Allen, Kristina                 | Telework Details | Eligible for Ad hoc Telework             | Ad hoc             | 01/16/2024 | 12/31/2024      | N/A              |  |  |  |  |  |  |  |  |
|                                                                                   | Allume, Andrew                  | Telework Details | Eligible for Regular Telework            | Regular            | 01/04/2024 | 12/20/2024      | N/A              |  |  |  |  |  |  |  |  |
|                                                                                   | Alvarez, Justina                | Telework Details | Eligible for Regular Telework            | Regular            | 01/09/2024 | 12/12/2024      | N/A              |  |  |  |  |  |  |  |  |
|                                                                                   | Amaya, Dolores                  | Telework Details | Eligible for Ad hoc and Regular Telework | Ad hoc and Regular | 01/15/2024 | 12/09/2024      | <u>N/A</u>       |  |  |  |  |  |  |  |  |
|                                                                                   | Amos, Janet                     | Telework Details | Eligible for Ad hoc and Regular Telework | Ad hoc and Regular | 01/01/2024 | 12/06/2024      | N/A              |  |  |  |  |  |  |  |  |
|                                                                                   | Anders, Tanisha                 | Telework Details | Eligible for Regular Telework            | Regular            | 01/14/2024 | 12/11/2024      | N/A              |  |  |  |  |  |  |  |  |
|                                                                                   | Anderson, Kathryn L             | Telework Details | Eligible for Regular Telework            | Regular            | 01/20/2024 | 12/28/2024      | N/A              |  |  |  |  |  |  |  |  |
|                                                                                   | Anu, Lian                       | Telework Details | Eligible for Regular Telework            | Regular            | 01/20/2024 | 12/12/2024      | N/A              |  |  |  |  |  |  |  |  |
|                                                                                   | Any, Anne                       | Telework Details | Eligible for Ad hoc Telework             | Ad hoc             | 01/14/2024 | 12/23/2024      | N/A              |  |  |  |  |  |  |  |  |
|                                                                                   | Apple, Finn                     | Telework Details | Eligible for Ad hoc Telework             | Ad hoc             | 01/06/2024 | 12/12/2024      | N/A              |  |  |  |  |  |  |  |  |
|                                                                                   | Aquilar, Melissa                | Telework Details | Eligible for Regular Telework            | Regular            | 01/29/2024 | 12/10/2024      | N/A              |  |  |  |  |  |  |  |  |
|                                                                                   | Aram, Adil                      | Telework Details | Eligible for Regular Telework            | Regular            | 01/23/2024 | 12/13/2024      | N/A              |  |  |  |  |  |  |  |  |
|                                                                                   | Arber, Lisa G                   | Telework Details | Eligible for Ad hoc and Regular Telework | Ad hoc and Regular | 01/27/2024 | 12/09/2024      | N/A              |  |  |  |  |  |  |  |  |
|                                                                                   | Arias, Mila                     | Telework Details | Eligible for Ad hoc Telework             | Ad hoc             | 01/21/2024 | 12/10/2024      | N/A              |  |  |  |  |  |  |  |  |
|                                                                                   | Armstrong, Jack                 | Telework Details | Eligible for Ad hoc Telework             | Ad hoc             | 01/02/2024 | 12/17/2024      | N/A              |  |  |  |  |  |  |  |  |
|                                                                                   | Armstrong, Louis                | Telework Details | Eligible for Regular Telework            | Regular            | 01/26/2024 | 12/26/2024      | N/A              |  |  |  |  |  |  |  |  |

Figure 2: Manage Telework screen, shows status of 'Eligible for Remote' and type of 'Remote'

## SETTING REMOTE FLAG FOR A NEW USER'S TIMECARD

As an AO/TK, a user's regular hours can be designated as 'Remote' via the 'Timecard' module.

### NOTES:

- 1. Leave Approving Official (LAO) or Alternate LAO must add remote eligibility before AO/TK can make update to the timecard to reflect remote hours.
- 2. If an 'Admin Officer' or 'Timekeeper' is updating a user's Timecard such that there will be None (inoffice), Remote, and a leave (e.g. Sick Leave) on one day, it is critical that the partial day of leave is requested/approved first. Afterwards, the remaining block can be manually updated/split to 2x portions, I of None and I of Remote.

### TIMECARD

- 3. Login as an 'Admin Officer' or 'Timekeeper', ensure either AO or TK role is active.
- 4. Click 'Dashboard'.
- 5. For an 'Eligible for Remote Telework' employee, click on their 'Timecard' tab.
- 6. Ensure Regular hours exist and are populated for the employee.
- 7. Click the square button next to 'Regular'.
- 8. For pertinent days, select 'Telework' dropdown to be 'Remote', see "Figure 3".
- 9. Click OK button.
- 10. Click OK on confirmation page.

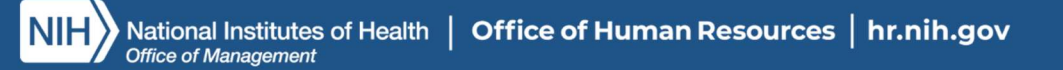

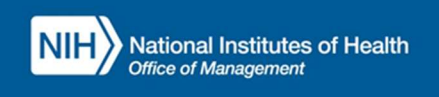

Office of

Human hr.nih.gov

Resources

| koyte<br>tractor<br>tions | Personal Paynal Touratbury Options (Zeur Balance   Timecael   Rew Request) Telewisk Requests (TP) (UR) Relationships)                                                                                               |                |            |           |            |                 |                 |           |          |             |             |           |             |             |             |         |             |    |
|---------------------------|----------------------------------------------------------------------------------------------------|----------------|------------|-----------|------------|-----------------|-----------------|-----------|----------|-------------|-------------|-----------|-------------|-------------|-------------|---------|-------------|----|
| de:<br>R                  | Type RegularTakewsh Type HumalePay/Period 20240Pay Period Take /2.0                                                                                                    |                |            |           |            |                 |                 |           |          |             |             |           |             |             |             |         |             |    |
| per contone               |                                                                                                    | 5ei<br>01:14   | H 01/15    |           | In<br>1.16 | 01/17           | 1h<br>01:18     | 01        | 19       | Se<br>01/20 | Su<br>01/21 | 0102      | 3u<br>01/23 | ¥2<br>01/24 | Ih<br>01/25 | 11/26   | 5m<br>01/27 |    |
| Inistration<br>IS         | Charge                                                                                                    |                |            |           |            |                 |                 |           |          |             | 1           |           | 1           |             |             |         |             | -  |
| 28-3                      | Day Total                                                                                                    | 0.0            | 0.0        |           | 8.0        | 8.0             | 0.0             |           | 0        | 8.0         | 0.0         | 8.0       | 8.0         | 8.0         | 8.0         | 8.0     | 0/          | 5  |
|                           | AM Corc                                                                                                    |                |            |           |            | ĺ               |                 |           |          |             | 1           |           | 1           |             |             |         | 1           | _  |
|                           | PM Core                                                                                                    |                |            |           |            |                 |                 |           |          |             | 1           |           |             |             |             |         |             | _  |
|                           | Telework                                                                                                    | fàrme 🗸 🗸      | Ecc.       | - Nors    |            | Мати 🛩          | fame -          | - Kine    | ~        | Norse .     | Nore        | v Nom v   | Мотин 🛩     | fans -      | Eme v       | Norse 🛩 | Norm        | 11 |
|                           | Start                                                                                                    |                |            | Non       |            | OR:BRAM         |                 | 85:33     | АМ       | 08:384M     |             | 081:3814M | 00:10AM     | 05:30AM     | 05:32AM     | 00:304M |             |    |
|                           | Ship                                                                                                    |                |            | Ret       | ote        | 05:00PM         |                 | 05:00     | PM .     | 05:00PM     |             | 05:00PM   | 05:00PM     | 05:00FM     | 05:00PM     | 05:00PM |             | _  |
|                           | son                                                                                                    |                |            |           |            | 1               |                 | 1         | _        | 1           |             | 1         | 1           | 1           | 1           | 1       |             | _  |
|                           | Telework                                                                                                    | tans v         | Euro-      | ~ Nor     |            | Norm w          | fame -          | - Ette    | *        | None .      | Norm        | · Norm ·  | 1827.H V    | Name -      | Eine v      | Norm 🛩  | Norm        |    |
|                           | Start                                                                                                    |                |            |           |            |                 |                 |           |          |             | 1           |           |             |             |             |         |             |    |
|                           | Slap                                                                                                    |                |            |           |            |                 |                 |           |          |             |             |           |             |             |             |         |             | _  |
|                           | shin                                                                                                    |                |            | _         |            |                 |                 |           |          |             |             |           |             |             |             |         |             | _  |
|                           |                                                                                                    |                |            |           |            |                 |                 |           |          |             |             |           |             |             |             |         |             |    |
|                           |                                                                                                    |                |            |           |            |                 |                 |           |          |             |             |           |             |             |             |         |             |    |
|                           | Timecand   OK   Reset                                                                                                    |                |            |           |            |                 |                 |           |          |             |             |           |             |             |             |         |             |    |
|                           |                                                                                                    |                |            |           |            |                 |                 |           |          |             |             |           |             |             |             |         |             |    |
|                           |                                                                                                    |                |            |           |            |                 |                 |           |          |             |             |           |             |             |             |         |             |    |
|                           | Instructions                                                                                                    | 5              |            |           |            |                 |                 |           |          |             |             |           |             |             |             |         |             |    |
|                           |                                                                                                    |                |            |           |            |                 |                 |           |          |             |             |           |             |             |             |         |             |    |
|                           | Note report                                                                                                    | lina meni neri | ds: From a | n worddau | more t     | han 5 hours but | Lines then B    | hours and | have I   | 10          |             |           |             |             |             |         |             |    |
|                           | cotion of an                                                                                                    | unseid med s   | Net land   | (Liban y  | umuit      | manually adjust | I pour least to | OUTS WORK | ed for t |             |             |           |             |             |             |         |             |    |
|                           | Note regarding mean periods: if you are woning more main a nours outletes main a nours, you have the<br>epoint of an unsud <u>mean period</u> and, if takan you must manuarly adjust you total their working to the |                |            |           |            |                 |                 |           |          |             |             |           |             |             |             |         |             |    |

Figure 3: Timecard screen, Change Regular hours flag to 'Remote'

| Admin Officer<br>Hopper, Grace M.                                                            | NIH) ITAS Integrated Time and Attendance System |                                                                              |                  |                    |                    |             |                    |                    |                    |                    |                    |                    |                    |                    |                    |     |
|----------------------------------------------------------------------------------------------|-------------------------------------------------|------------------------------------------------------------------------------|------------------|--------------------|--------------------|-------------|--------------------|--------------------|--------------------|--------------------|--------------------|--------------------|--------------------|--------------------|--------------------|-----|
| <ul> <li>Dashboard</li> <li>Reports</li> <li>New Employee</li> <li>New Contractor</li> </ul> | Employee: Aik<br>Personal                       | en, Howard<br>Payroll T                                                      | H<br>our of Duty | Options Leav       | ve Balances        | Timecard    | Leave Reques       | ts Telework        | Requests           | TP LB R            | elationships       |                    |                    |                    |                    |     |
| <ul> <li>&gt; Organizations</li> <li>Change Role:</li> <li>&gt; Employee</li> </ul>          | Type: Regu                                      | Type: Regular Telework Type Remote Pay Period: 2024/3 Pay Period Total: 72.0 |                  |                    |                    |             |                    |                    |                    |                    |                    |                    |                    |                    |                    |     |
| Timekeeper     TTAS Administration                                                           |                                                 | <u>Su</u><br>01/14                                                           | M<br>01/15       | <u>Tu</u><br>01/16 | W<br>01/17         | Th<br>01/18 | E<br>01/19         | Sa<br>01/20        | <u>Su</u><br>01/21 | M<br>01/22         | <u>Tu</u><br>01/23 | W<br>01/24         | Th<br>01/25        | E<br>01/26         | <u>Sa</u><br>01/27 |     |
| About ITAS                                                                                   | Change<br>Indicators                            |                                                                              | I                | IR                 | <u>I.R</u>         |             | LR                 | T.R                |                    | T.R                | LR                 | T.R                | T.R.               | <u>T.R</u>         |                    |     |
| > Help<br>> Close                                                                            | Day Total                                       | 0.0                                                                          | 0.0              | 8.0                | 8.0                | 0.0         | 8.0                | 8.0                | 0.0                | 8.0                | 8.0                | 8.0                | 8.0                | 8.0                | 0.0                | -   |
|                                                                                              | PM Core                                         |                                                                              | j                |                    | j                  | ĺ           | i                  | İ                  | j                  | İ                  | j                  | i i                | i                  | i                  |                    | 1   |
|                                                                                              | Telework                                        | None                                                                         | None 🗸           | Remote 🗸           | Remote 🗸           | None 🗸      | Remote 🗸           | Remote 🗸           | None 🗸             | Remote 🗸           | Remote 🗸           | Remote 🗸           | Remote 🗸           | Remote 🗸           | None 🗸             |     |
|                                                                                              | Start<br>Stop<br>Shift                          |                                                                              |                  | 08:30AM<br>05:00PM | 08:30AM<br>05:00PM |             | 08:30AM<br>05:00PM | 08:30AM<br>05:00PM |                    | 08:30AM<br>05:00PM | 08:30AM<br>05:00PM | 08:30AM<br>05:00PM | 08:30AM<br>05:00PM | 08:30AM<br>05:00PM |                    |     |
|                                                                                              | Telework                                        | None                                                                         | None 🗸           | None V             | None V             | None 🗸      | None V             | None V             | None v             | None V             | None V             | None V             | None Y             | None V             | None 🗸             | i l |
|                                                                                              | Start                                           |                                                                              |                  |                    |                    |             |                    |                    |                    |                    |                    |                    |                    |                    |                    | 1   |
|                                                                                              | Stop                                            |                                                                              |                  |                    |                    |             |                    |                    |                    |                    |                    |                    |                    |                    |                    | 1   |
|                                                                                              | 3000                                            |                                                                              |                  |                    |                    |             |                    |                    |                    |                    |                    |                    |                    |                    |                    | 1   |
|                                                                                              | More                                            | )                                                                            |                  |                    |                    |             |                    |                    |                    |                    |                    |                    |                    |                    |                    |     |
|                                                                                              | Timecard                                        | I OK                                                                         | Reset            |                    |                    |             |                    |                    |                    |                    |                    |                    |                    |                    |                    |     |
|                                                                                              | Instruction                                     | s                                                                            |                  |                    |                    |             |                    |                    |                    |                    |                    |                    |                    |                    |                    |     |
|                                                                                              |                                                 | -                                                                            |                  |                    |                    |             |                    |                    |                    |                    |                    |                    |                    |                    |                    |     |

Figure 4: Timecard screen, Confirm 'Remote' is showing for pertinent days and for Telework Type